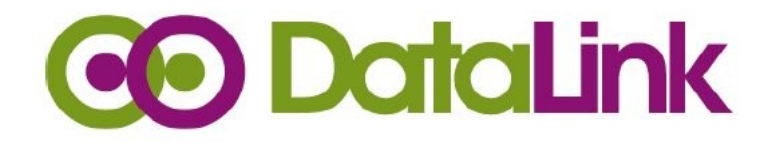

# User Manual Web DataLink for Sage Line 50

Version 1.0.1

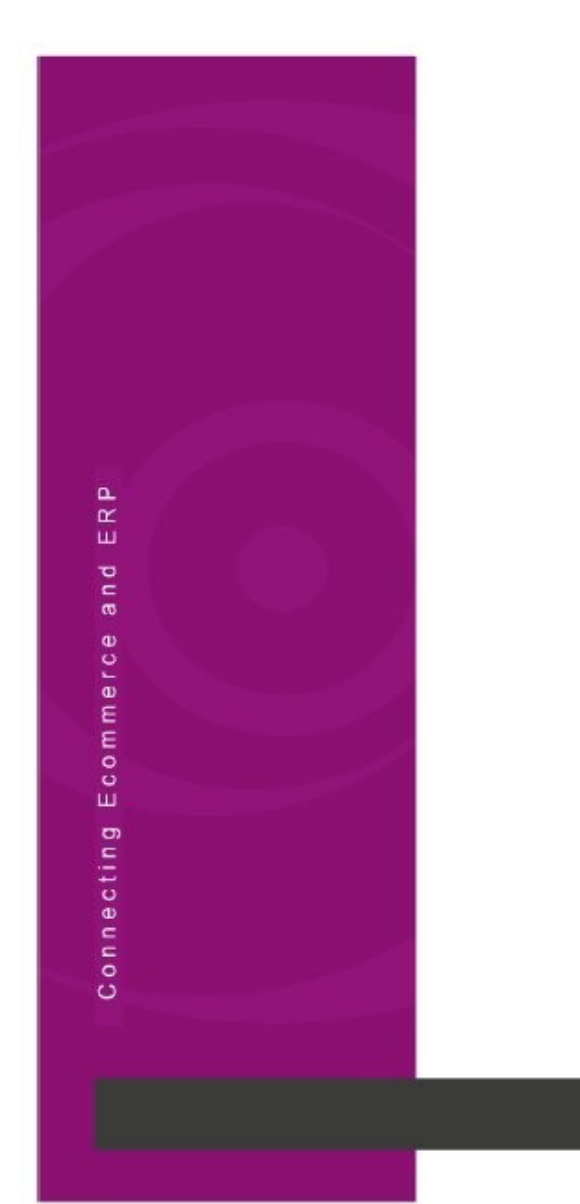

# Table of Contents

| About this manual          | 3  |
|----------------------------|----|
| Customer support           | 3  |
| Purpose of the software    | 3  |
| Installation               | 6  |
| Settings and Configuration | 7  |
| Sage Details               | 7  |
| If Connection Fails        | 9  |
| Site Options               | 12 |
| Orders options             | 17 |
| General Options            | 18 |
| Synchronisation operations | 21 |
| Downloading Products       |    |
| Downloading Orders         | 25 |
| Order ID Number            |    |
| Customer Details           | 31 |
| Product Data Synchronized  |    |
| B2B                        | 43 |
| Multi Store                | 49 |
| Inventory                  |    |
|                            |    |

# About this manual

This guide will explain how to connect your copy of Sage Line 50 with Web DataLink for Sage. This will enable the transfer of products from Sage to your website, and the transfer of downloaded order information from website to Sage. This guide assumes you are already familiar with Sage Line 50.

**Compatibility:** Web DataLink for Sage will work with the Sage Line 50 software. Web DataLink for Sage supports transfer of Stock, Orders, and Customer transactions.

# Customer support

DataLink provides telephone and email support from Monday to Friday, 9am to 5pm UK Standard Time (GMT) (excluding UK Public&Bank Holidays). For UK customers, please call DataLink on 0800 011 2569.

Please note that on calling DataLink a member of our customer support team will always ask if you have sent us a copy of your Log file, so send an email to <u>info@datalinkuk.com</u> and attach a copy of the Log file and your support enquiry.

It is advisable that you do this before you call. We will then investigate your support call and let you know the solution or refer it to our Development team. In most cases extended time to amend an issue is less than 6 hours as it is quite involved to check log files and make sure all is setup correctly.

# Purpose of the software

Web DataLink for Sage Line 50 can be used to synchronise a Magento-based online store with your Sage Line 50 software.

This includes:

- Orders and customers accounts download from Magento to Sage Line 50
- Products download from Magento to Sage Line 50
- Products upload from Sage Line 50 to Magento

While running, Web DataLink for Sage "sits" in the system tray as an icon.

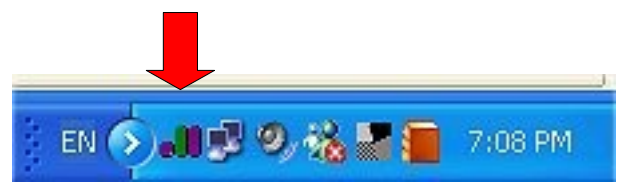

Right mouse clicking on the icon displays a pop-up menu containing the following items:

• Synchronize orders now downloads orders from Magento to Sage Line 50.

| 50              | Show Log<br>Options                                          |
|-----------------|--------------------------------------------------------------|
| aLink           | Synchronize new products from Site<br>Synchronize orders now |
| bDat<br>tor Sag | Synchronize products to Site                                 |
| We              | Buy Full Version now!                                        |
|                 | Close this menu                                              |
|                 | Exit                                                         |

• Synchronize new products from Site downloads products from Magento to Sage Line 50.

| WebDataLink50 | Show Log<br>Options                |
|---------------|------------------------------------|
|               | Synchronize new products from Site |
|               | Synchronize orders now             |
|               | Synchronize products to Site       |
|               | Buy Full Version now!              |
|               | Close this menu                    |
|               | Exit                               |

(This feature is useful for systems that have newly installed the Sage Line 50 software with an empty product database. If you already have your product catalogue online, you can download it into Sage Line 50 and at a later date, if you wish to upgrade your software, you can then upload and manage your online catalogue through Sage Line 50.)

• Synchronize products to Site uploads products from Sage to Magento.

| WebDataLink50 | Show Log<br>Options                                          |
|---------------|--------------------------------------------------------------|
|               | Synchronize new products from Site<br>Synchronize orders now |
|               | Synchronize products to Site                                 |
|               | Buy Full Version now!                                        |
|               | Close this menu                                              |
|               | Exit                                                         |

• **Show Log** opens Log Explorer window demonstrating information about Web DataLink's activity.

| 0       | Show Log                                                     |
|---------|--------------------------------------------------------------|
| 5       | Options                                                      |
| pe Line | Synchronize new products from Site<br>Synchronize orders now |
| tor Sar | Synchronize products to Site                                 |
| Wel     | Buy Full Version now!                                        |
|         | Close this menu                                              |
|         | Exit                                                         |

• **Options** opens the **Web DataLink Options** window.

|                              | Show Log                                                     |
|------------------------------|--------------------------------------------------------------|
| 5                            | Options                                                      |
| WebDataLink<br>for Sage Line | Synchronize new products from Site<br>Synchronize orders now |
|                              | Synchronize products to Site                                 |
|                              | Buy Full Version now!                                        |
|                              | Close this menu                                              |
|                              | Exit                                                         |

# Installation

Web DataLink for Sage Line 50 consists of two parts. The web part is pre installed to the Magento website by DataLink UK team. Please note Web DataLink for Sage must be installed onto the same computer as Sage Line 50.

\_\_\_\_\_

#### <u>Notes:</u>

To install a web part of Web DataLink for Sage, a user should have the following information: Web Services User Name and IPI Key, plus the full rights to manage all the data that is supposed to be synchronized.

If the user is not provided with access to website Admin Panel for some reasons, then it should be provided with details described above.

\_\_\_\_\_

The software itself is installed as any other MS Windows based software onto your PC, following the instructions of a specially designed Installation Wizard.

These procedures apply when the Web DataLink software is delivered to the Customer via email or via a web download with a Web DataLink's ZIP file as an attachment and by using the popular WinZip software, or when the installation is delivered as an executable file.

Contained in the installation are the following documents and files:

- Setup.exe (install file for Web DataLink for Sage Line 50)
- License Agreement
- Detailed installation Manual
- Readme File

Now unzip your program and install it to your PC:

(a) Firstly, save the ZIP file to your computer by either right clicking on the ZIP file attachment in the email or clicking on the website URL given to you in the email, and then click "SAVE AS". Save the file to "MY DOCUMENTS".

(b) Open "MY DOCUMENTS" in the computer Desktop, and then locate the Web DataLink ZIP File. Right click on the ZIP file, and then on GO TO "Extract DataLink …", and then click on "EXTRACT TO". Double click on the folder that you have unzipped and double click on the "setup.exe" file. This will launch the "SET UP Wizard".

(c) Follow the instructions in the "SET UP WIZARD" and accept the "Web DataLink License Agreement".

Create the Desktop icon:

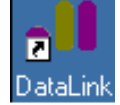

and the Quick Launch icon:

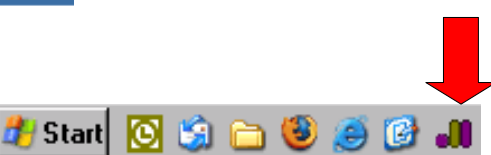

You will then be able to commence using the software by clicking the Web DataLink icon in the system tray or the icon on the computer Desktop.

# Settings and Configuration

# Sage Details

1. Click the Sage Line Connections tab to the left to switch to the Sage Details page.

| 🛚 Web DataLin                                             | k options TRIAL                                                                                                    |
|-----------------------------------------------------------|----------------------------------------------------------------------------------------------------|
| General<br>General<br>Site<br>Sage<br>Line<br>Connections | Sage Details       Buy Now         Connection Details       Installation Folder:       C:\Documents and Settings\All Users\Applica          Company Path:       c:Documents AND SETTINGSALL USERSAPPLICATION       Clear         Login:       manager       Password:       Test Connection         System folders       BackUp folder:       C:\Program Files\DataLink\11\          Default parameters       Def Tax Code:       T0           Def Tax Code:       T1       Def Zero Tax Code:       T0          Def Tax Rate:       15       Def A/C ref            Def prod Dept:       0       Def Department:       1       Carriage N/C:       4000       Global N/C:          Customer N/C:       4000       Bank Account(def):       1200        Code       Rate(%)       UK       Europe       Registered for VAT       VAT charged         Orders options       Add       Edit       Delete            Download online       SOP       Set SOP as:       Allocated       Completed orders as: |
|                                                           | Payment method         Bank account         Post         Post Type           DEFAULT         1200         Yes         SA                                                                                                    |
|                                                           |                                                                                                    |

5. Under **System Folders** show a path to the backup folder. The software uses this folder to store temporary files. Click the "*browse*" button opposite the **BackUp folder** field and select a proper directory, for example, C:\Program Files\DataLink\1\.

| System folders |                              | 100 |
|----------------|------------------------------|-----|
| BackUp folder: | C:\Program Files\DataLink\1\ |     |
|                |                              |     |

6. Click the **Test Connection** button in order to confirm the system can connect to the database, and also the "3d Party Integration" has been activated and is working properly on your local PC.

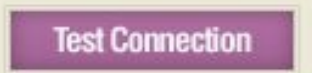

If everything is OK, the Web DataLink will show the "Test connection succeeded" message.

| ell Web DataLin                                | nk options TRIAL                                                                                                    |                                                                                                    |                                     |                                                                                                    | (                                                                             |
|------------------------------------------------|----------------------------------------------------------------------------------------------------|----------------------------------------------------------------------------------------------------|-------------------------------------|----------------------------------------------------------------------------------------------------|-------------------------------------------------------------------------------|
| General<br>Site<br>Sage<br>Line<br>Connections | Sage Details<br>Connection Detail<br>Installation Folder:<br>Company Path:<br>Login:<br>Password:<br>System folders<br>BackUp folder:<br>Def Tax Code:<br>Def Tax Code:<br>Def Tax Rate:<br>Def prod Dept:<br>Carriage 1 Datati<br>Customer<br>Code Ra<br>Test of<br>Orders options | IS<br>C:\Document<br>cADOCUMENT<br>manager<br>C:\Program<br>ters<br>T1 Def .<br>Def .<br>0 Def I<br>ink_osc_sa<br>connection su<br>OK | ts and Settings'<br>SAND SETTINGSML | All User<br>L USERSA<br>Te<br>L<br>L<br>TO<br>L<br>L<br>L<br>L<br>L<br>Add<br>Docated<br>et Invoice | Buy Now SVApplica PPLICATION Clear St Connection ged ged Ged Completed Posted |
|                                                | Payment method                                                                                                    | u                                                                                                    | Bank account                        | Post                                                                                                | Post Type                                                                     |
|                                                | DEFAULT                                                                                                    |                                                                                                    | 1200                                | Yes                                                                                                 | SA                                                                            |
|                                                | Synchronisation (<br>Products to site                                                                                                    | operations<br>Products                                                                                                    | from site 0r                        | Add ders from                                                                                       | Edit Delete                                                                   |
|                                                | Save C                                                                                                    | lose                                                                                                    | WebD<br>fo                          | atal                                                                                                | ink50                                                                         |

# **If Connection Fails**

I. If connection fails you need to check/create User Access Rights within the Sage Line 50.

(a) Go to Sage Line 50.

(b) Press the Alt-I, and A hotkeys. Or, open Settings > <u>Access Rights</u> in the upper menu.

(c) Answer "Yes" in the message box appeared on the screen.

(d) If there is no user in the list, click the **New** button to create a new user and enter the name in the **Logon Name** field. You may leave the **Password** field empty if you do not want to protect the access by password.

(e) Click the **Save** button and close the **Create New User** window by clicking the **Close** button.

(f) Then, close the **User Access Rights** window by clicking the **Close** button and return to the Web DataLink for Sage dialog.

| User Name | ed and a second second se | 16 |
|-----------|----------------------------------------------------------------------------------------------------|----|
|           | User Details                                                                                                    | 15 |
|           | Logon Name 1                                                                                                    |    |
|           | Password                                                                                                    |    |
|           | Access Bights                                                                                                    |    |
|           | Access rights                                                                                                    |    |
|           | ⊙ Full Access ○ No Access                                                                                                    |    |
|           |                                                                                                    |    |
|           | Discard Save Close                                                                                                    |    |
|           |                                                                                                    |    |

(g) In the **Sage Details** page enter a username in the **Login** field and click the **Test Connection** button again.

(h) Click the **OK** button in the "Test connection succeeded" message box.

Return to the *Web DataLink PRO for Sage options* window. Under **Default parameters**, there are fields containing default parameters of the orders:

| 🚚 Web DataLin                              | nk options TRIAL 🛛 🔀                                                                                                    |
|--------------------------------------------|----------------------------------------------------------------------------------------------------|
| General<br>General<br>Site<br>Sage<br>Line | Sage Details       Buy Now         Connection Details       Installation Folder:       C:Documents and Settings\All Users\Applica          Company Path:       CADOCUMENTS AND SETTINGSVALL USERSVAPPLICATION       Clear         Login:       manager       Password:       Test Connection         System folders       C:\Program Files\DataLink\1) |
| Connociono                                 | Default parameters                                                                                                    |
|                                            | Def Tax Code: T1 Def Zero Tax Code: T0                                                                                                    |
|                                            | Def Tax Rate: 15 Def A/C ref                                                                                                    |
|                                            | Def prod Dept: 0 Def Department: 1                                                                                                    |
|                                            | Carriage N/C: 4000 Global N/C:                                                                                                    |
|                                            | Customer N/C: 4000 Bank Account(def): 1200                                                                                                    |
|                                            | Orders options     Add     Edit     Delete       Download online IV SOP Set SOP as:     Allocated     Completed       orders as:     Invoice     Set Invoice Posted       IV Sage is master (product name, description, image, category)                                                                                                    |
|                                            | Payment method Bank account Post Post Type                                                                                                    |
|                                            | DEFAULT     1200     Yes     SA       Add     Edit     Delete       Synchronisation operations     Products to site     Products from site                                                                                                    |
|                                            | Save Close WebDataLink50                                                                                                    |
| -                                          | Copyright © 2006 DataLink UK Ltd.                                                                                                    |

- Def Tax Code field is used to set the default tax code for online orders. Default value is T1.
- Def Tax Rate field is used to set the default tax rate. Default value is 17.5%
- Def Zero Tax Code field is used to set the default zero tax code. Default value is T0.
- **Def A/C ref** field is used to set one and the same customer's account number for all online orders.
- **Def prod Dept** field is used to set department number. If you are using the departmental analysis facility, you can assign products to a department for reporting purposes.
- Def Department field is used to set a department's number in order to assign carriage fees to it.
- Carriage N/C field is used to set a specific nominal code for carriage fees.
- **Global N/C** field is used to set a nominal code in order to assign the entire net value of the invoice to just one nominal account specified in this field.

Note: If you import orders as INVOICES, this field should be filled in. Default value is 4000.

- **Customer N/C** field is used to set a specific nominal code for customers.
- **Bank Account(def)** field is used to set the nominal code of bank account for online orders to be associated with.

It is possible to add some additional tax codes for any special purposes. To do this, press the **Add** button and select code name, specify rate (%), and tick the appropriate checkboxes. Then, click the **Save** button.

| 에 Web DataLin                                  | ik options TRIAL 🛛 🛛 🕅                                                                                                    |
|------------------------------------------------|----------------------------------------------------------------------------------------------------|
| General<br>Site<br>Sage<br>Line<br>Connections | Sage Details       Buy Now         Connection Details       Installation Folder:       C:\Documents and Settings\All Users\Applica          Company Path:       cxDoccuments and Settings\All Users\Applica          Login:       manager       Cest Connection         Password:       Test Connection         System folders:       C:\Program Files\DataLink\1\          Default parameters       Def Tax Code:       T1       Def Zero Tax Code:       T0 |
|                                                | Def Tax Rate: 15 Def A/C ref                                                                                                    |
|                                                | Add Tax<br>Tax Details<br>Code: TO  Rate(%): 0<br>UK  Registered for VAT<br>Europe VAT charged<br>VAT charged<br>Add<br>Allocated Completed<br>orders as: Invoice<br>Sage is master (product name, description, image, category)                                                                                                    |
|                                                | Payment method Bank account Post Post Type                                                                                                    |
|                                                | Add Edit Delete Synchronisation operations Products to site Products from site Orders from site                                                                                                    |
|                                                | Save Close Web DataLink 5 0                                                                                                    |

# Site Options

Web DataLink for Sage Line 50 needs to be configured only once. It stores configuration settings in the MS Windows registry of the local PC.

1. For successful work Web DataLink for Sage requires access to your website. Go to **Site Options** window: right mouse click on the icon in system tray and select **Options** item.

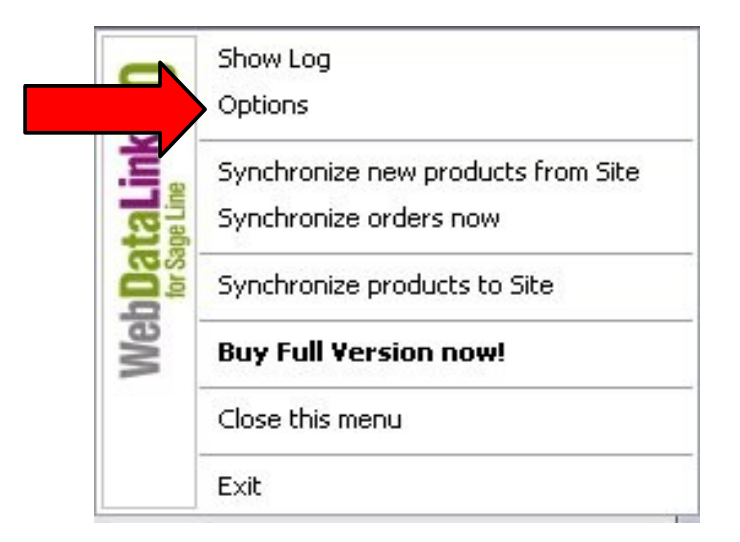

2. Click the Site tab to the left.

| 📕 Web DataLin                       | ink options TRIAL                                                                                     |                                                                                                    |                                                                                       |
|-------------------------------------|----------------------------------------------------------------------------------------------------|----------------------------------------------------------------------------------------------------|---------------------------------------------------------------------------------------|
| General                             | Site options<br>Ftp options                                                                           |                                                                                                    | Buy Now                                                                               |
| Site<br>Sage<br>Line<br>Connections | URL:<br>Port:<br>Login:<br>Password:<br>Upload Path:<br>Images Path:<br>Site URL:<br>Synchronize orde | datalink2magenta.holbi.co.<br>21<br>magenta<br>*********<br>/public_html/magento_uk2/<br>/public_html/magento_uk2/<br>http://datalink2magenta.hol<br>ers starting from: 0 | uk Sage/upload/ media/catalog/product/ bi.co.uk/magento_uk2/sag Test Connection to: 0 |
|                                     |                                                                                                    |                                                                                                    |                                                                                       |

The image above demonstrates test data in the fields. Actually, the fields are pre-filled with the default links and settings already, so you only need to press the **Test Connection** button to make sure the local PC actually can connect to the Magento installation.

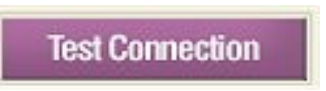

Due to the license restrictions only FTP username and password can be changed, but not the URL and host.

(Please note that all standard installations of the program are hardcoded with your FTP details to ensure that if you connect every time. If you have requested that we leave your username and password fields so that you can change these as you update your FTP login details, please make sure that if you change your FTP you also change options in Web DataLink for Sage.)

3. The **Synchronize orders from** option allows for a specific order ID on the site. If you don't want to synchronize all online orders, you can set an Order ID in this field, so only orders with greater IDs will be synchronized.

#### Example:

- a) Open Administrative Panel of the Magento web-store.
- b) Search for the **Orders** on site (go to Sales > Orders).

| 🍿 Magei          | nto <sup>-</sup> Adi | nin Pane       | I               |                    |                |          |        |
|------------------|----------------------|----------------|-----------------|--------------------|----------------|----------|--------|
| Dashboard        | Sales                | Catalog        | Customers       | Promotions         | Newsletter     | CMS      | Re     |
| Grders           |                      |                |                 |                    |                |          |        |
| Page 📧 1         | of 1 page            | es   View      | 20 💌 perpa      | ge   Total 1 reco  | ords found   🔝 | New Orde | er RSS |
| Select All   Uns | elect All            | Select Visible | Unselect Visibl | e   0 items select | ed             |          |        |
| Orde             | r #                  | Purchased C    | Dn 🕴 Bill to    | Name               |                |          | \$     |
| Any 💌            | F                    | rom:           |                 |                    |                |          |        |

- c) In the Orders list, choose a record.
- d) Find an **Order #** and copy it. For example, the order # is 100000001.

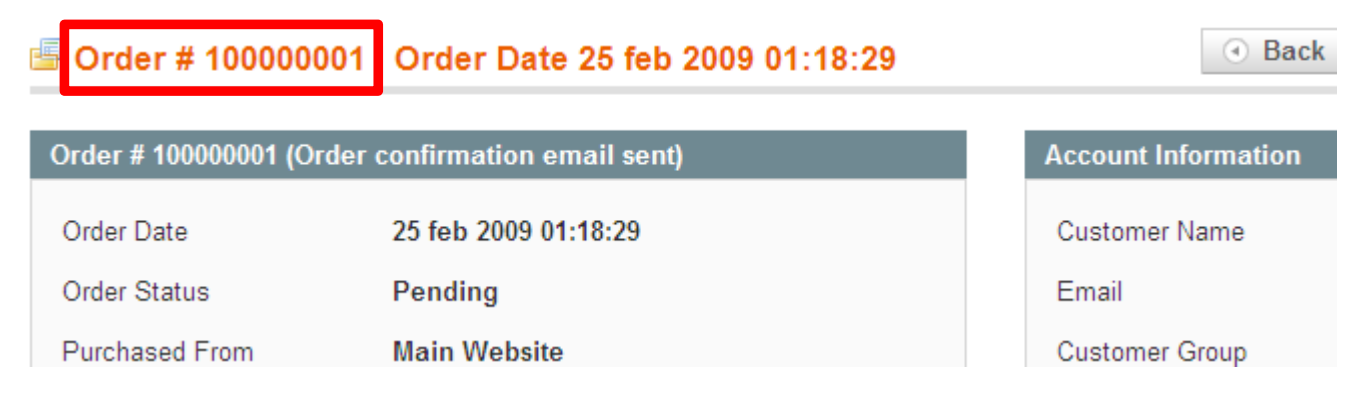

a) Then, go to **Web DataLink for Sage > Site Options** window.

b) In the **Synchronize orders starting from** field, paste the order's ID. All the new orders with IDs greater than set in this field will be downloaded to Sage.

| Login:          | magenta                                         |                                  |  |  |
|-----------------|-------------------------------------------------|----------------------------------|--|--|
| Password:       | *****                                           |                                  |  |  |
| Upload Path:    | /public_html/magento                            | _uk2/sage/upload/                |  |  |
| Images Path:    | /public_html/magento_uk2/media/catalog/product/ |                                  |  |  |
| Site URL:       | http://datalink2mager                           | ita.holbi.co.uk/magento_uk2/sage |  |  |
|                 |                                                 | Test Connection                  |  |  |
| Synchronize ord | ers starting from: 1000                         | 00001 to: 0                      |  |  |

If you want to synchronize a certain range of orders (for example, from ID=100000001 to ID=100000005), specify the appropriate orders IDs in the "Synchronize orders starting from" and "to" fields.

| and a second second second second second second second second second second second second second second second |           | - Angeren | [         | 1 |
|----------------------------------------------------------------------------------------------------|-----------|-----------|-----------|---|
| Synchronize orders starting from:                                                                              | 100000001 | to:       | 100000005 |   |
|                                                                                                    |           | -         |           | - |

4. Fill the **Login** and **Password** fields in: specify login name and password provided to you by Web DataLink developers. This will protect the scripts necessary for Sage's proper work from using these by other people.

| Login:    | magenta |  |
|-----------|---------|--|
| Password: | *****   |  |

After you have finished with settings on this screen, please click the **Test Connection** button to check connection to your site.

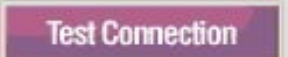

Then, click the **OK** button on all the message dialogs appearing on the screen.

| )atali | ink_osc_s          |
|--------|--------------------|
| Conne  | ection successful. |
|        | ОК                 |
|        | OK                 |

| Jatalink_osc_sa      | gelineov                      |             |
|----------------------|-------------------------------|-------------|
| Change dir:/public_t | ntml/magento_uk2/sage/upload/ | successful. |
|                      |                               |             |
|                      | OK                            |             |

| Datalink_osc_sageline50                                                      | X   |
|------------------------------------------------------------------------------|-----|
| Connection to http://datalink2magenta.holbi.co.uk/magento_uk2/sage/ successf | ul. |
| OK                                                                           |     |
|                                                                              |     |

| /product/ successful |
|----------------------|
| producty succession. |
|                      |
|                      |

# **Orders options**

Online orders can be downloaded into Sage Line 50 as Invoices and/or Sales Orders.

- Select the **Invoice** checkbox if you wish to add orders as Invoices.
- Select the **SOP** checkbox if you wish to add orders as Sales Orders.

| Orders options                | S          | _               | Add                            | Edit            | Delete  |
|-------------------------------|------------|-----------------|--------------------------------|-----------------|---------|
| Download online<br>orders as: | SOP        | Set SOP a<br>ce | s: 🔽 Allocated<br>🔲 Set Invoic | Cor<br>e Poster | npleted |
| 🔽 Sage is mast                | er (produc | ot name, des    | cription, image, o             | category        | 0       |

<u>Note</u>: Only sales orders, but not invoices can be created in Sage should there be not enough products in stock.

Also, Sales Order can be automatically set into the "Completed" or "Allocated" status if the **Set SOP as:** [] **Completed** (or Allocated) checkbox is selected;

The Invoice can be automatically set into the "Posted" status if the **Set Invoice Posted** checkbox is selected.

*Note: The Set Invoice Posted checkbox becomes available after the Completed checkbox has been selected.* 

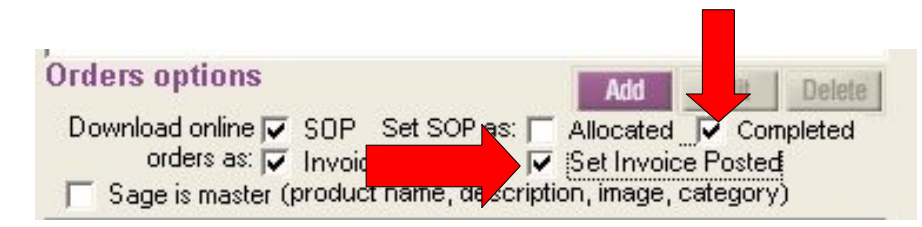

Please pay special attention to the **Sage is master** checkbox. With this option checked the Product Name, Description, Image and Category fields will remain unchanged in the Sage Line 50 after synchronization even if changed on the website.

| Orders options                    | Add        | Edit     | Delete       |
|-----------------------------------|------------|----------|--------------|
| Download online 🔽 SOP Set SOP as: | Allocated  | Cor      | npleted      |
| orders as: Invoice                | Set Invoic | e Postec | 1<br>1<br>1) |

With this option unchecked it works vice versa - the product data remains unchanged on the website even if changed in the Sage Line 50.

<u>Note</u>: A stock level is always taken from the Sage Line 50. It make sense to disable stock subtraction feature on the website.

You can also add Payment methods here using the **Add** button below the grid.

| Payment method | Bank account | Post | Post Type |     |
|----------------|--------------|------|-----------|-----|
| DEFAULT        | 1200         | No   | SA        |     |
|                |              |      |           |     |
|                |              |      |           |     |
|                |              | Add  | Edit Dele | ete |
|                |              | Auu  | Cuit Dele | 10  |

Fill all the necessary fields out with the appropriate information and choose the correct payment ("on Account" or "to Invoice"), and then click the **Save** button.

| 📕 Add Payme     | nt                        |       |
|-----------------|---------------------------|-------|
| Payment Detail  | s                         |       |
| Payment method  | PayPal                    |       |
| Bank accounts   | XXXXXXXXX                 |       |
| 🔽 Post as payme | ent:                      |       |
| C on Acco       | unt(SA) 🛭 🖲 to Invoice (S | Rį    |
|                 |                           |       |
|                 | Save                      | Close |

Note: Use the appropriate buttons to **Edit/Delete** payment method.

| Payment method | Bank account | Post | Post Type |
|----------------|--------------|------|-----------|
| DEFAULT        | 1200         | No   | SA        |
| PavPal         | XXXXXXXXXX   | Yes  | SR        |

# **General Options**

Click the **General** tab on the left to open the **General options** page.

| 에 Web DataLin                                     | k options TRIAL 🛛 🔀                                                                                                    |
|---------------------------------------------------|----------------------------------------------------------------------------------------------------|
| General<br>General<br>Site<br>Sage<br>Connections | General options Buy Now   Schedule   Sunday Monday   Thursday Friday   Thursday Friday   Every Day at   9:00:00 PM   Ongoing between 9:00:00 AM   gvery 10   gvery 10   Products also   Products Qty     Reg. expot     Reg. expot     Products to site   Products to site   Products to site   Products to site   Products to site   Products to site   Products to site   Products to site   Products to site   Products to site   Products to site     Products to site |
|                                                   | Copyright © 2606 DataLink UK Ltd.                                                                                                    |

The **General Options** page contains options making the Web DataLink for Sage easier for you to run.

1. To synchronize your data once a week, you should choose any one day. If you want to do this every day, you should tick all days of the week. To disable automatic synchronization, simply untick all days options.

2. You can set the time for Web DataLink for Sage to run. If you want it to run once a day, you can tick the **Every day** option, and then set a time, for example, 9:00:00 PM.

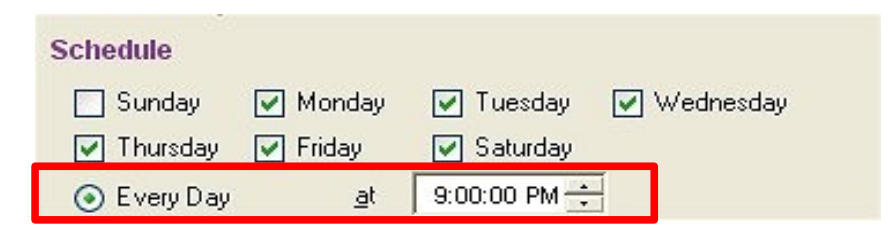

3. Also, you can synchronize your data several times a day. In this case you should tick the Ongoing between option, and then set a time range, for example, 8:00:00 AM and 5:00:00 PM, and then set an interval, for example, every 10 minutes. So, with such settings the Web DataLink for Sage will synchronize data every 10 minutes between 8:00:00 AM and 5:00:00 PM on the selected days of the week.

| Schedule              |                               |
|-----------------------|-------------------------------|
| 🔄 Sunday 💽 Monday     | 🗸 🔽 Tuesday 🔽 Wednesday       |
| 🔽 Thursday 🛛 🔽 Friday | 🔽 Saturday                    |
| 🚫 Every Day 💁         | 9:00:00 PM ÷                  |
| Ongoing between       | 8:00:00 AM 🗧 and 5:00:00 PM 🗧 |
| <u>e</u> very         | 10 🚺 minute(s)                |

4. In this section there is **Run on Windows startup** option. If this option is ticked, the Web DataLink for Sage will run on Windows startup. Please note in this case it doesn't mean the synchronization process will be started immediately. It will start on time according to the Scheduler options described above.

Run on Windows startup

5. If you wish to synchronize Product's Quantity, please tick the **Products Qty** checkbox under the '**Synchronize also**'.

| Sync | hronize also |  |
|------|--------------|--|
| ☑    | Products Qty |  |

6. We strongly recommend you to tick the **Store Log** checkbox. It means detailed information about all the Web DataLink's activities will be stored in the log file. It will help us solve the problems with its work if any will take place.

| Log | options   |  |
|-----|-----------|--|
| •   | Store Log |  |
|     |           |  |

6. The **Reg. export** button allows for creating a file which contains information about current Web DataLink's settings. This file can be sent to the Web DataLink for Sage Line 50 developers in order to help them solve the problems if any will take place.

Reg. export

To create a \*.cop file, click the Reg. export button and save the file to your PC.

# Synchronization operations

After setting the Options up, you may start synchronization operations using buttons at the bottom of the **Web DataLink for Sage options** window.

| 🚚 Web DataLin                       | k options TRIAL 🛛 🛛 🔀                                                                                                    |
|-------------------------------------|----------------------------------------------------------------------------------------------------|
| General                             | General options Buy Now Schedule                                                                                                    |
| Site<br>Sage<br>Line<br>Connections | Sunday Monday Tuesday Wednesday   Thursday Friday Saturday   Every Day at 9:00:00 PM ÷   Ongoing between 9:00:00 AM ÷ and   gvery 10 iminute(s)   Synchronize also Products Qty Log options Store Log |
|                                     | Reg. export         Synchronisation operations         Products to site       Products from site                                                                                                    |
|                                     | Save Close Web JataLink 50<br>for Sage Line Copyright © 2006 DataLink UK tid                                                                                                    |

- Click the **Products to site** button if you wish to upload products from Sage Line 50 to Magento.
- Click the **Products from site** button if you wish to download products from Magento to Sage Line 50.
- Click the **Orders from site** button if you wish to download orders from Magento to Sage Line 50.

The Web DataLink for Sage Line 50 updates product price, description, model, stock, pictures, and categories. Also, it creates customer accounts and sales orders in the Sage Line 50.

Now let's view some examples of products/orders downloading:

#### **Downloading Products**

- 1. Click the **Products from site** button at the bottom of the Web DataLink for Sage window.
- 2. The downloading process will take for a few seconds, please wait. Then, right mouse click on the Web DataLink icon in system tray and select the **Show Log** item.

| 0       | Show Log                                                     |
|---------|--------------------------------------------------------------|
| 2       | Options                                                      |
| aLink   | Synchronize new products from Site<br>Synchronize orders now |
| tor Sar | Synchronize products to Site                                 |
| Wel     | Buy Full Version now!                                        |
|         | Close this menu                                              |
|         | Exit                                                         |

The **Log Explorer** window demonstrates detailed information about all the Web DataLink's actions. All records have "Type", "Result", "Date" and "Details" fields.

The "Type" field contains an operation type. The following types of operations can be displayed here:

- Synchronization products from site
- Synchronization orders from site
- Synchronization products to site

The "Result" field contains the operation results. It can display either **Ok**, **Error** or **Begin** status. The "Date" field contains operation date and time information.

The "Details" field contains additional data: how many products/orders were processed.

| 🚚 Log Explorer       |            |        |          |                  |                       |             |
|----------------------|------------|--------|----------|------------------|-----------------------|-------------|
| Туре                 |            | Result | $\nabla$ | Date             | Details               |             |
|                      |            |        |          |                  |                       |             |
|                      |            |        |          |                  |                       |             |
|                      |            |        |          |                  |                       |             |
|                      |            |        |          |                  |                       |             |
|                      |            |        |          |                  |                       |             |
|                      |            |        |          |                  |                       |             |
|                      |            |        |          |                  |                       |             |
|                      |            |        |          |                  |                       |             |
|                      |            |        |          |                  |                       |             |
|                      |            |        |          |                  |                       |             |
|                      |            |        |          |                  |                       |             |
| Operation type: 17   | ME         | -      | E.       | Use period from: | 27 4/2000 - 0         |             |
| Operation result:    |            |        | 1        | to:              | 3/ 4/2008 • 0         |             |
| operation result. [2 | All        | -      |          |                  | 3/20/2008 <u> </u> ]0 | -           |
|                      |            | _      |          |                  | WebDatal ink          | En          |
| Open De              | lete Close |        |          |                  | for Sage Line         | 30          |
|                      |            |        |          |                  | Copyright © 2006 Data | Ink UK Ltd. |

#### Note:

- ✓ You can filter the log by operation type, operation result, and date. If you click in the column's header, all data will be sorted in the alphabetical order.
- ✓ You can delete any log entry by using the **Delete** button at the bottom of the window.
- 3. For detailed information about the action you can select an item in the list and press the **Open** button. Or, double-click the "*Synchronization products from site*" item.

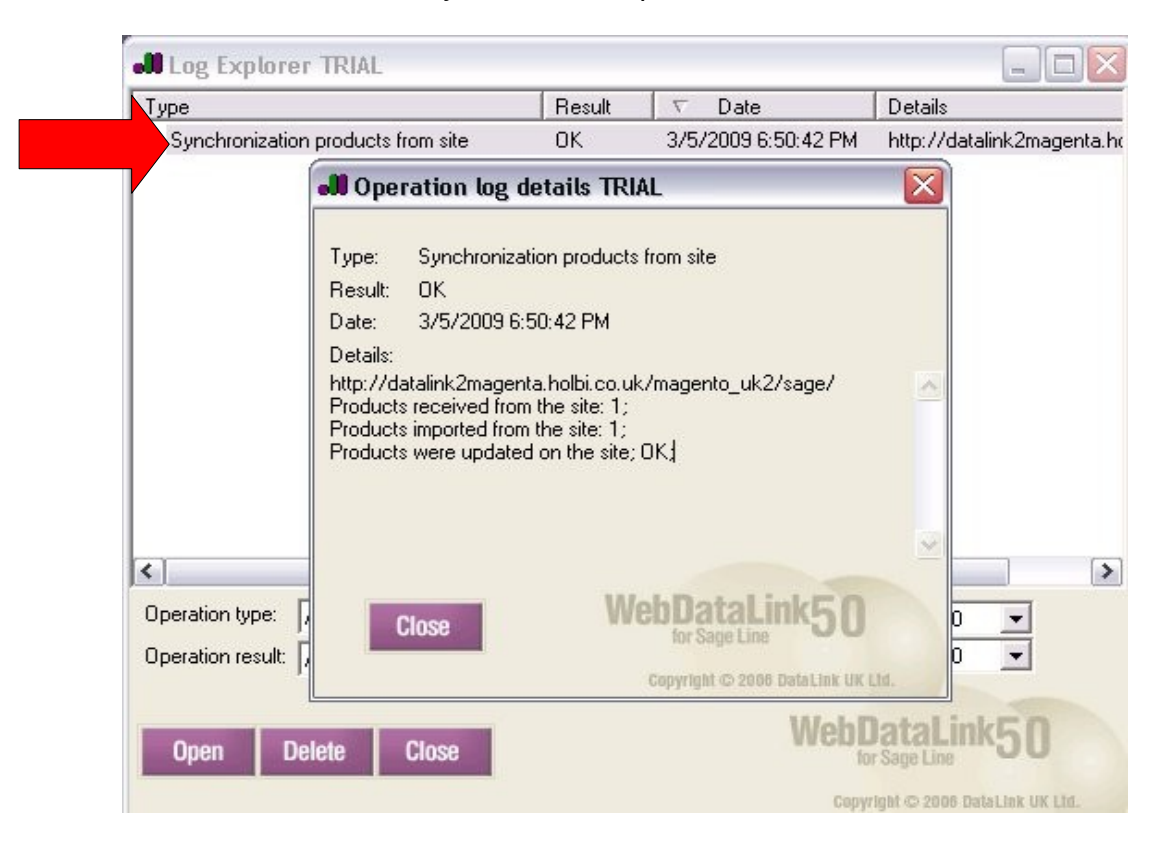

- 4. After reading information about Web DataLink's activity, close the **Log Explorer** window by clicking the **Close** button.
- 5. Then, go to the Sage Line 50.
- 4. In the left panel, under 'Links' click the **Product List** item and view a list of new product(s) downloaded to Sage Line database.

Note: If the downloaded products don't show up in the list, please click the **Search** button at the bottom of the Sage window, and then click **Apply**.

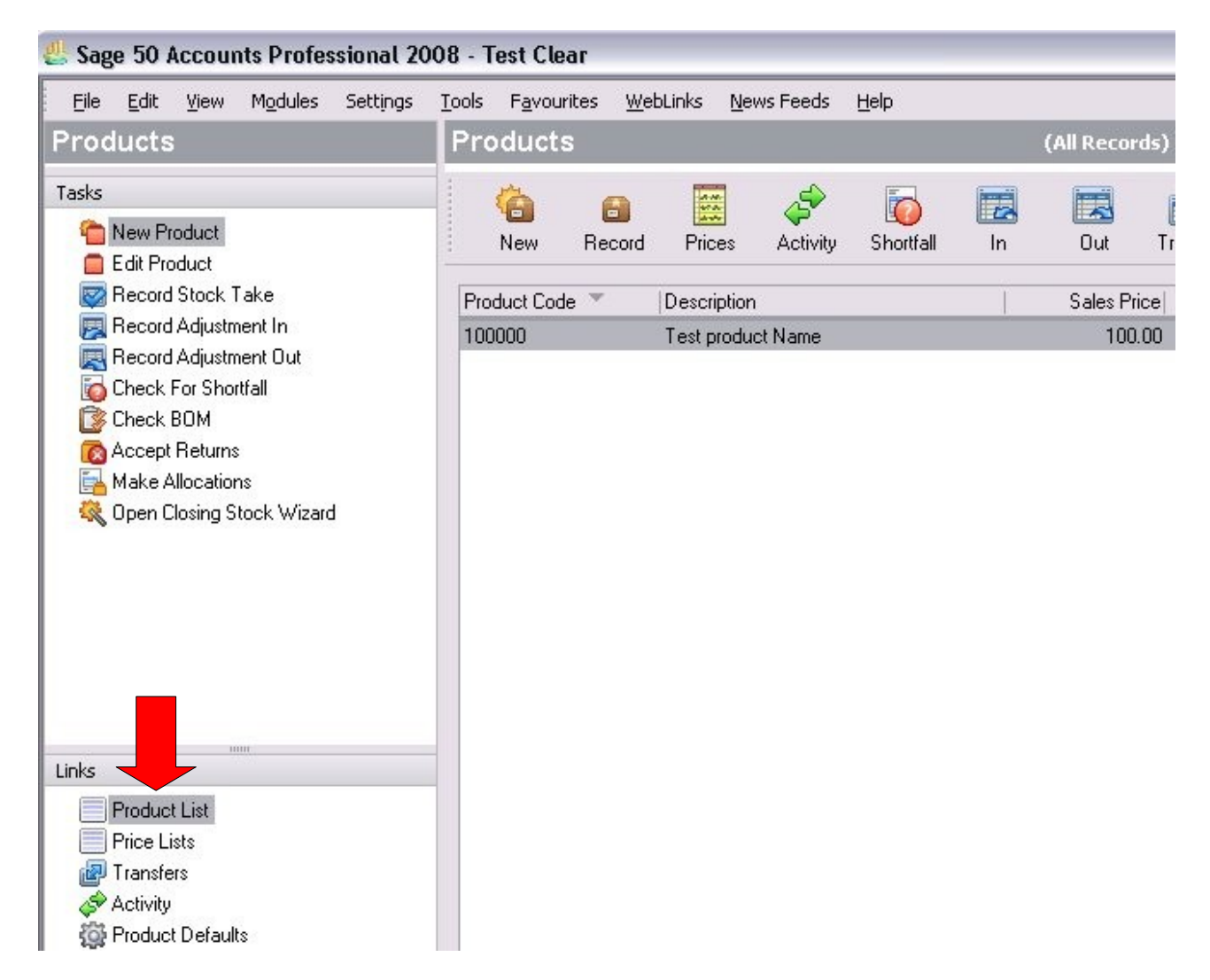

For example, there is one new product downloaded to Sage from site: Test product Name.

| Products                              |             |             |                |           |       | (All Recor        | ds) 🥄 🤇  | Change View 🔻             |
|---------------------------------------|-------------|-------------|----------------|-----------|-------|-------------------|----------|---------------------------|
| i i i i i i i i i i i i i i i i i i i | 🔒<br>Record | Prices      | چک<br>Activity | 5hortfall | in In | Cut               | Transfer | 🔯<br>Stk Take             |
| Product Code<br>100000                | Y           | Description | t Name         |           |       | Sales Pri<br>100. | ce<br>00 | Quantity In Stock<br>0.00 |
|                                       |             |             |                |           |       |                   |          |                           |

You can go to the website and view this product in the Catalog > Manage Products section to make sure the product was downloaded to Sage Line 50 properly.

| 🕥 M | anade | Prod | lucts |
|-----|-------|------|-------|
| ~   |       |      |       |

| Page 💽 🗹 | 1 F of 1 pages | ect Visible   Unselect Vis | oage   Tota<br>ible   0item | Il 1 records found   [ | Notify Low | / Stock RSS |       |
|----------|----------------|----------------------------|-----------------------------|------------------------|------------|-------------|-------|
|          | ID 🕴           | Name                       | Туре                        | Attrib. Set Name       | SKU        | Price       | Qty   |
| Any 💌    | From:          |                            | -                           |                        |            | From:       | From: |
|          | To:            | 1                          |                             |                        |            | To:         | To:   |
|          | · · · · · · ·  |                            |                             |                        |            | In: GBP 💌   |       |
|          | 1              | Test product Name          |                             |                        | 100000     | £ 100.00    |       |
|          |                |                            |                             |                        |            |             |       |

#### **Downloading Orders**

- 1. Click the **Orders from site** button at the bottom of the Web Datalink for Sage window.
- 2. The downloading process will take for a few seconds, please wait. Then, right mouse click on the Web DataLink icon in system tray and select the **Show Log** item.

|        | Show Log                           |
|--------|------------------------------------|
| 5      | Options                            |
| Ĭ.     | Synchronize new products from Site |
| ge Lin | Synchronize orders now             |
| to Sa  | Synchronize products to Site       |
| Wel    | Buy Full Version now!              |
|        | Close this menu                    |
|        | Fyit                               |

3. Double-click the "*Synchronization orders from site*" item in the grid to display the **Operation Log Details**. Or, select an item from the list and press the **Open** button.

| Туре              |                                                                                                    | Result                                                                                                    | $\nabla$                                                      | Date                        | Details         |                    |
|-------------------|----------------------------------------------------------------------------------------------------|----------------------------------------------------------------------------------------------------|---------------------------------------------------------------|-----------------------------|-----------------|--------------------|
| Synchronization   | orders from site                                                                                                    | OK                                                                                                    | 3/6/                                                          | /2009 4:23:37 PM            | http://d        | latalink2magenta.h |
| Synchronization   | JOPERATION log d                                                                                                    | etails TRI                                                                                                    | AL.                                                           |                             | X               | latalink2magenta.h |
|                   | Type: Synchronizal<br>Result: OK<br>Date: 3/6/2009.4;<br>Details:<br>http://datalink.2magent<br>New orders placed onli<br>Orders were imported fn<br>Orders were updated o<br>Customers were updated<br>Products were updated | tion orders fro<br>23:37 PM<br>ta.holbi.co.uk<br>ne: 1;<br>rom the site:<br>n the site;<br>d on the site;<br>d on the site; | om site<br>:/mage<br>1;<br>;;<br>;;<br>;;<br>;;<br>;;;<br>;;; | nto_uk2/sage/               | <               |                    |
| Operation type:   | Close                                                                                                    | W                                                                                                    | ebDa                                                          | ataLink5(                   |                 |                    |
| Operation result: |                                                                                                    |                                                                                                    | Copyrig                                                       | et © 2006 DataLink U<br>Web | R LLM.<br>Datal | ink50              |

- 4. After viewing the information about Web DataLink's activity, close the **Log Explorer** window by clicking the **Close** button.
- 5. Then, go to the Sage Line 50.
- 6. Press the **Alt-O**, and **S** hotkeys on your keyboard. Or, click **Modules**, and select the **Sales Order Processing** item in the upper menu.

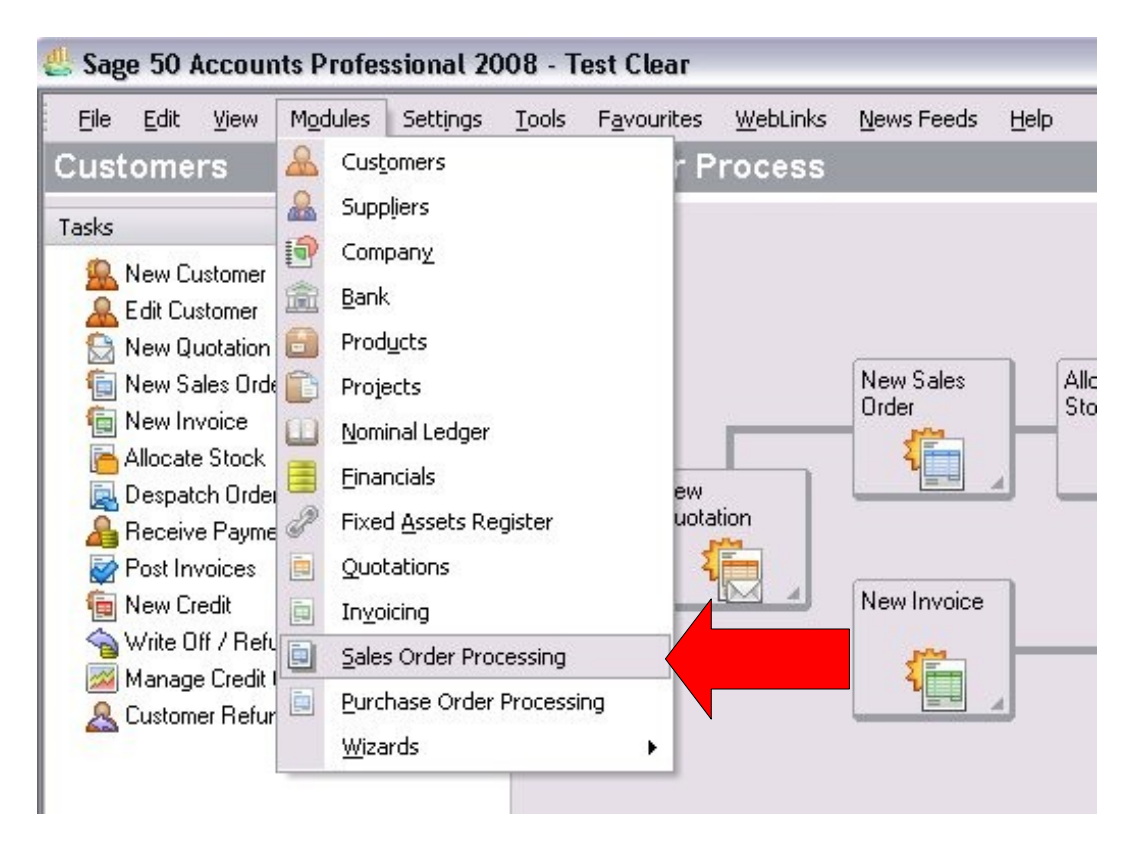

7. In the **Sales Order Processing** screen you can see the new order(s) downloaded to Sage from the website.

| 1000 |
|------|
| ~~   |
|      |
| ~    |
|      |
|      |
|      |
|      |

8. Double-click on the order's name in the grid to display its details.

| Details Order De                           | tails Footer Details | Payment De | etails Despate | ched Invoices               | ר                          |                  |
|--------------------------------------------|----------------------|------------|----------------|-----------------------------|----------------------------|------------------|
| DataLink UK Ltd<br>5 Jupiter House, Call   | eva Park             |            | T,             | vpe Sales Ord               | ler 🔽 Pro<br>Order No      | duct Sales Order |
| Reading<br>your zip code<br>United Kingdom |                      |            | D<br>A,        | ate 05/03/20<br>/C O DAT001 | 09 🔄 Inv Ref<br>V Item No. | Item 1 of 1      |
| Product Code                               | Description          | 10         | luantity       | Price £                     | Net £                      | V.A.T. £         |
| 100000                                     | Test product Name    | 0          | 1.00           | 100.00                      | 100.00                     | 15.0             |
| Deduction                                  | Description          |            |                | Total GBP £                 | 100.00                     | 15.0             |
| Net Value Discount                         | III                  |            |                | Carriage GBP £              | 5.00<br>Gross GBP £        | 0.7              |
|                                            |                      |            |                | Les                         | s Deposit GBP £            | <b>a</b> 00      |

9. Then, go to the Magento site (Administrative part) > Sales > Orders section and view the order(s) to make sure the synchronisation process was done properly and all the orders details were downloaded to Sage Line 50.

| Magento <sup>®</sup> Admin Panel Global Record Search                                 |              |                        |                          |               |     |  |  |  |  |
|---------------------------------------------------------------------------------------|--------------|------------------------|--------------------------|---------------|-----|--|--|--|--|
| Dashbo                                                                                | ard Sales    | Catalog Cust           | omers Promotion          | ns Newsletter | CMS |  |  |  |  |
| Page 1 of 1 pages   View 20 💌 per page   Total 1 records found   🔊 <u>New Order F</u> |              |                        |                          |               |     |  |  |  |  |
| Select All                                                                            | Unselect All | Select Visible   Unsel | lect Visible   0 items s | elected       |     |  |  |  |  |
|                                                                                       | Order #      | Purchased On 🕴         | Bill to Name             | Ship to Name  | •   |  |  |  |  |
| Any 💌                                                                                 |              | From:                  |                          |               |     |  |  |  |  |
|                                                                                       |              | To:                    |                          |               |     |  |  |  |  |
|                                                                                       | 100000001    | 5 Mar 2009 08:04:50    | John Smith               | John Smith    |     |  |  |  |  |

10. Highlight an appropriate order in the list and click the **View** link.

| perpage   Total 1        | set Filter   | Search      |                  |           |        |
|--------------------------|--------------|-------------|------------------|-----------|--------|
| lect Visible   0 items s | elected      |             | Actions          | •         | Submit |
| Bill to Name             | Ship to Name | G.T. (Base) | G.T. (Purchased) | Status    | Action |
|                          |              | From:       | From:            |           | -      |
|                          |              | To:         | To:              |           |        |
| John Smith               | John Smith   | £ 120.75    | £ 120.75         | 5 Pending | View   |

12. View order's details on the webpage:

| 🚽 Order # 1000000                                                                                                    | 1   Order Date 5 Mar 2009                                | ) 08<br>④ B | :04:50<br>Back Edit Cano                                                                                                    | el F    | Hold Invoice  | Shi    |
|----------------------------------------------------------------------------------------------------|----------------------------------------------------------|-------------|----------------------------------------------------------------------------------------------------|---------|---------------|--------|
| Order # 100000001 (Ord                                                                                                    | ler confirmation email sent)                             |             | Account Information                                                                                                    |         |               |        |
| Order Date                                                                                                    | 5 Mar 2009 08:04:50                                      |             | Customer Name                                                                                                    |         | John Smith    |        |
| Order Status                                                                                                    | Pending                                                  |             | Email                                                                                                    |         | ababich@trian | ic.com |
| Purchased From                                                                                                    | Main Website<br>Main Website Store<br>Default Store View |             | Customer Group                                                                                                    |         | General       |        |
| Placed from IP                                                                                                    | 194.44.10.106                                            |             |                                                                                                    |         |               |        |
| 0.0000 / GBP rate:                                                                                                    | 1.0000                                                   |             |                                                                                                    |         |               |        |
| Billing Address                                                                                                    |                                                          |             | Shipping Address                                                                                                    |         |               |        |
| John Smith<br>DataLink UK Ltd<br>5 Jupiter House, Calleva Park<br>Reading, Berkshire, your zip code<br>United Kingdom<br>T: RG7 8NN |                                                          |             | John Smith<br>DataLink UK Ltd<br>5 Jupiter House, Calleva Park<br>Reading, Berkshire, your zip code<br>United Kingdom<br>T: RG7 8NN |         |               |        |
| Payment Information                                                                                                    |                                                          |             | Shipping & Handling                                                                                                    | Informa | ition         |        |
| Check / Money order<br>Order was placed using                                                                                       | GBP                                                      |             | Flat Rate - Fixed $\pounds$ 5.                                                                                                    | .00     |               |        |
| Items Ordered                                                                                                    |                                                          |             |                                                                                                    |         |               |        |

Product Item Status Original Price Price Otv Subtotal Tax Amount Tax Percent Discount Amount

#### **Order ID Number**

Order ID number in Sage can differ from Order ID number on the website. Let's view this on a certain example: from the Product Sales Order window in Sage Line 50 click the **Order Details** tab. See the <u>website Order ID</u> number in the **Customer Order No.** field.

| Details       Urder Details       Footer Details       Payment Details       Despatched       Invoices         Delivery Address       Notes         DataLink UK Ltd       Supiter House, Calleva Park       Invoices       Invoices         Reading<br>your zip code       United Kingdom       DUNS Number       Invoices         Dunted Kingdom       DUNS Number       Invoices       Invoices |  |
|----------------------------------------------------------------------------------------------------|--|
| Delivery Address     Notes       DataLink UK Ltd     Supiter House, Calleva Park       Reading     Votes       your zip code     United Kingdom       Change     Tax Code:                                                                                                    |  |
| DataLink UK Ltd       5 Jupiter House, Calleva Park       Reading       your zip code       United Kingdom       Change       Tax Code:   DUNS Number                                                                                                    |  |
| United Kingdom     DUNS Number                                                                                                    |  |
| Change Tax Code: DUNS Number                                                                                                    |  |
|                                                                                                    |  |
| Customer Order Details Sales Order Status                                                                                                    |  |
| Customer Order No. 100000001                                                                                                    |  |
| Customer Tel. No. Allocation                                                                                                    |  |
| Customer Contact John Smith Despatch                                                                                                    |  |
| Order Taken By Due 1 /                                                                                                    |  |
|                                                                                                    |  |
|                                                                                                    |  |
|                                                                                                    |  |
|                                                                                                    |  |
|                                                                                                    |  |
|                                                                                                    |  |

The <u>Sage Order ID</u> number is shown on the **Sales Order Processing** screen, in the first column of the grid.

| Sales Or                | der Pro             | ocessing             |                 |             |           |                  | (A)              | ll Records) | s ×    |
|-------------------------|---------------------|----------------------|-----------------|-------------|-----------|------------------|------------------|-------------|--------|
| (interview)<br>New/Edit | Allocate            | <b>a</b><br>Despatch | GDN             | iz<br>Amend | 5hortFall | Eecurring        | []]<br>Intrastat | Print       | **     |
| No. T  Ty               | npe Date<br>d 05/03 | Name<br>1/2009 Datal | e<br>Link UK LI | d           |           | Amount<br>120.75 | Allocated        | Despati     | ched 🔨 |

(An example above shows the Order ID on site is '100000001', while the Order ID in Sage is '1')

#### **Customer Details**

 To view customer's details in the Sage Line 50, press Alt-O, and T hotkeys. Or, click Modules, and select the Customers item in the upper menu. Or, in the left panel, under the 'Links' click the Customer List item and view a list of new customer(s) downloaded to Sage Line 50 database.

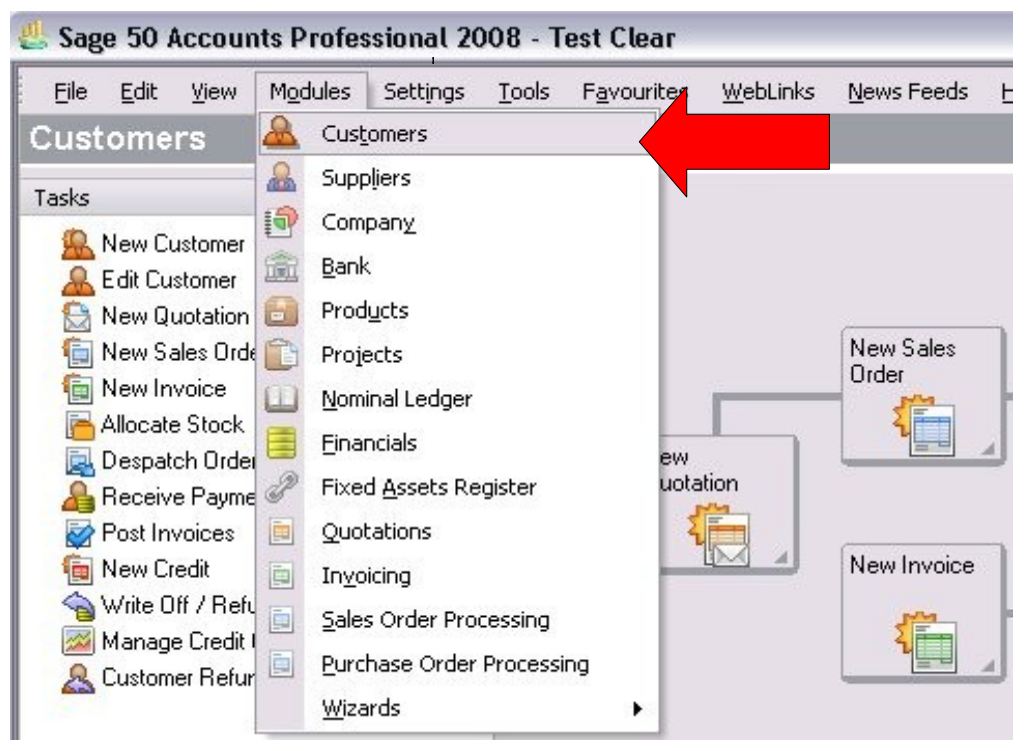

Double-click on the customer's name in the list to view details.

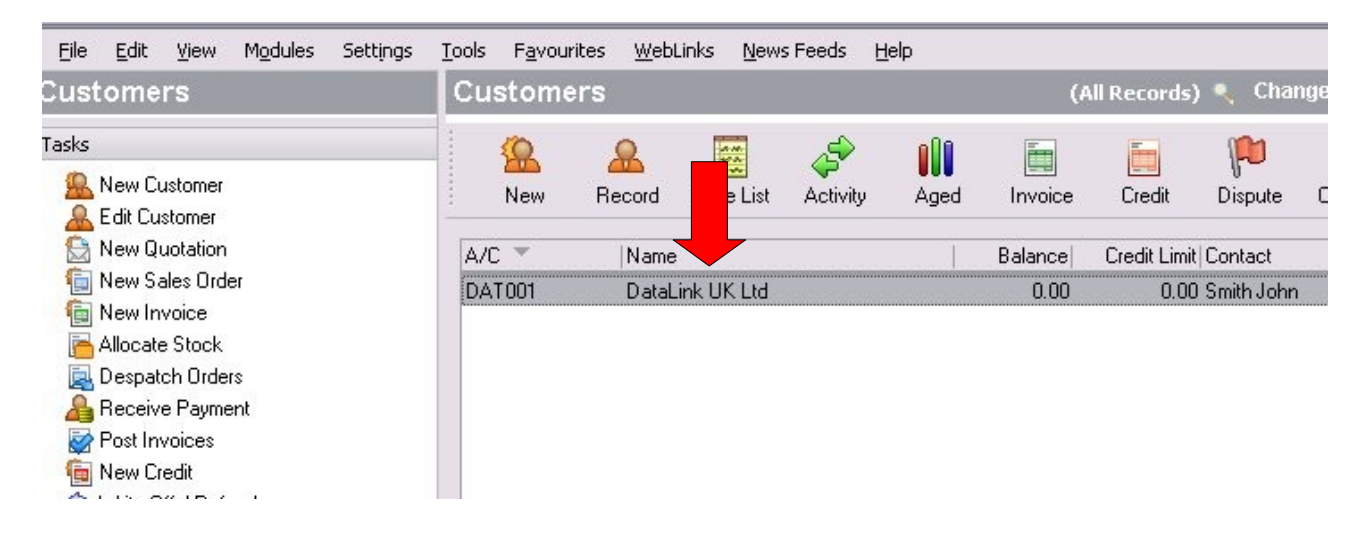

#### Customer's Details in Sage Line 50:

| Details Defau   | ilts Credit Control Sales Order: | s Projects Graphs  | : Activity Bank              | Contacts Mem |
|-----------------|----------------------------------|--------------------|------------------------------|--------------|
| Account Details |                                  | Contact Informatio | n ———                        |              |
| A/C             | DAT001                           | Contact name       | Smith John                   |              |
| Name            | DataLink UK Ltd                  | Trade contact      |                              |              |
| Balance         | 0.00                             | Telephone          | RG7 8NN                      |              |
|                 |                                  | Telephone 2        |                              |              |
| Address         |                                  | Fav                |                              |              |
| Street1         | 5 Jupiter House, Calleva Park    | 100                |                              |              |
| Street2         |                                  | Website            |                              |              |
| Town            | Reading                          | e-Mail Settings —  |                              |              |
| County          | Berkshire                        | e-Mail             | ababich@trianic.com          |              |
| Post Code       | ost Code your zip code           |                    | - this success and a transit |              |
| Country         | United Kingdom GB 🗸              |                    | o this customer electronic   | ally 🛄       |
| VAT Number      |                                  |                    |                              |              |

3. After viewing the customer's details in Sage, go to the Magento web-site (Administrative part).

\_ \_

- 4. Click the Customers > Manage Customers link.
- 5. From the Customers page select a record in the list and click the **Edit** link.

| То   | otal 1 records | s found   | 🕞 Expo              | ort to: CSV       | Export         | Reset Filter       | Search        |
|------|----------------|-----------|---------------------|-------------------|----------------|--------------------|---------------|
| 0 it | ems selected   |           |                     |                   | Actions        |                    | Submit        |
|      | Group          | Telephone | ZIP                 | Country           | State/Province | Customer Since     | Action        |
|      | •              |           |                     | All coun 💌        |                | From:              | •             |
|      |                |           |                     |                   |                | To:                |               |
| m    | General        | RG7 8NN   | your<br>zip<br>code | United<br>Kingdom | Berkshire      | 5 Mar 2009 08:04:4 | 9 <u>Edit</u> |

6. Here you can view customer's details to make sure that its information was downloaded to Sage properly.

| 🍰 John Smith                                                                                                    | Create Order     Back                                                                                 | Reset 🛞 Delete Customer                                                                                               | Save Cust |
|----------------------------------------------------------------------------------------------------|----------------------------------------------------------------------------------------------------|----------------------------------------------------------------------------------------------------|-----------|
| Personal Information                                                                                                    |                                                                                                    |                                                                                                    |           |
| Last Logged In:                                                                                                    | 5 Mar 2009 08:04:50<br>(Offline)                                                                      | Primary Billing Address<br>John Smith                                                                                 |           |
| Last Logged In<br>(America/Los_Angeles<br>Confirmed email:<br>Account Created on:<br>Account Created in:<br>Customer Group: | 6 Mar 2009 06:46:27<br>(Offline)<br>Confirmed<br>5 Mar 2009 08:04:49<br>Default Store View<br>General | DataLink UK Ltd<br>5 Jupiter House, Calleva Park<br>Reading, Berkshire, your zip code<br>United Kingdom<br>T: RG7 8NN |           |

| Sales Statistics |                    |                    |                |              |
|------------------|--------------------|--------------------|----------------|--------------|
| Website          | Store              | Store View         | Lifetime Sales | Average Sale |
| Main Website     | Main Website Store | Default Store View | £ 120.75       | £ 120.75     |
| All Store Views  | 5                  |                    | £ 120.75       | £ 120.75     |

| ecent Orders             |  |
|--------------------------|--|
| hopping Cart - 0 item(s) |  |
| Vishlist - 0 item(s)     |  |

- 7. When you have finished working with the Web DataLink for Sage Line 50, right mouse click on the Web DataLink icon in system tray and select the **Exit** item.
- 8. Answer "Yes" in the message appeared on the screen to confirm exiting of the program.

| Confirm     | 1       |       | × |
|-------------|---------|-------|---|
| 2           | Are you | sure? |   |
| <u>Y</u> es |         | No    |   |

# Product Data Synchronized

The following data is synchronized during DataLink for Sage activity:

#### • Product Name

# Site:

| Page 📧                                                                           | Page 🕢 1 💿 of 1 pages   View 20 🔽 per page   Total 1 records found   🔊 Notify Low Stock RSS |                   |  |                   |                  |        |       |  |
|----------------------------------------------------------------------------------|---------------------------------------------------------------------------------------------|-------------------|--|-------------------|------------------|--------|-------|--|
| Select All   Unselect All   Select Visible   Unselect Visible   0 items selected |                                                                                             |                   |  |                   |                  |        |       |  |
|                                                                                  | ID 🕴                                                                                        | Name              |  | Туре              | Attrib. Set Name | SKU    | Price |  |
| Any 💌                                                                            | From:                                                                                       |                   |  | •                 | •                |        | From: |  |
|                                                                                  | To:                                                                                         |                   |  |                   |                  |        | To:   |  |
|                                                                                  |                                                                                             |                   |  |                   |                  |        | In:   |  |
|                                                                                  | 1                                                                                           | Test product Name |  | Simple<br>Product | Default          | 100000 |       |  |

# <u>Sage:</u>

| Product Details       |                   |          |                 |        | c Ordering      |      |
|-----------------------|-------------------|----------|-----------------|--------|-----------------|------|
| Product Code          | 100000            | ✓ Item   | Type Stock Iter | n 🗸    | Last Cost Price | 0.0  |
| Description           | Test product Name |          |                 |        | Last Cost Price | 0.0  |
| Category              | 1                 |          |                 | ~      | (Discounted)    |      |
| IntraStat Com. Code   |                   | Loc      | ation           |        | Last Ord Date   |      |
| Com. Code Description |                   | Wei      | ght (kg)        | 1.00 📅 |                 |      |
| Defaults              |                   |          |                 |        | C Sales Price   |      |
| Sales Nominal Code    | 4000 🗸            | Tax Code | T1 15.00        | •      | Price           | 100. |
| Purchase Nominal Code | ~                 | Part No. |                 |        | Unit of Sale    | 1    |
|                       |                   |          |                 |        |                 |      |

# • Product Weight

#### Site:

| General             |           |                  |
|---------------------|-----------|------------------|
| Name *              | Test prod | uct Name         |
| Description *       | Big descr | iption Updated2  |
| Short Description * | Short des | cription updated |
| SKU *               | 100000    |                  |
| Weight*             | 1.0000    |                  |

| )etails Memo BOM      | Sales Graph       | Activity D | iscount Web     |        |                 |      |
|-----------------------|-------------------|------------|-----------------|--------|-----------------|------|
| Product Details       |                   |            |                 | ]      | C Ordering      |      |
| Product Code          | 100000            | ✓ Iter     | n Type Stock It | em 🗸   | Last Cost Price | 0.   |
| Description           | Test product Name |            |                 |        | Last Cost Price | 0.0  |
| Category              | 1                 |            |                 | ~      | (Discounted)    |      |
| IntraStat Com. Code   |                   | Loc        | ation           |        | Last Ord Date   |      |
| Com. Code Description |                   | We         | ight (kg)       | 1.00 📺 |                 |      |
| Defaults              |                   |            |                 |        | C Sales Price   |      |
| Sales Nominal Code    | 4000 🗸            | Tax Code   | T1 15.00        | ~      | Price           | 100. |
| Purchase Nominal Code | ~                 | Part No.   |                 |        | Unit of Sale    | 1    |
|                       |                   |            |                 |        |                 |      |

### • Product Model

#### Site:

| General             |                           |
|---------------------|---------------------------|
| Name *              | Test product Name         |
| Description *       | Big description Updated2  |
| Short Description * | Short description updated |
| SKU *               | 100000                    |
| Weight *            | 1.0000                    |

|                                |                  | 10 - X4                         |               | Ordering -              |               |
|--------------------------------|------------------|---------------------------------|---------------|-------------------------|---------------|
| Product Code                   | 100000           | 🖌 Item Typ                      | be Stock Item | Last Cost<br>(Standard) | Price 0.      |
| Description                    | Test product Nam | e                               |               | Last Cost               | ,<br>Price 0. |
| Category                       | 1                | 1                               |               |                         | ed)<br>Dhu    |
| IntraStat Com. Code            |                  | Location                        | n             | Last Ord [              | ay<br>Data    |
| Com. Code Description          |                  | Weight                          | (kg) 1.(      |                         |               |
|                                |                  |                                 |               | Sales Price             |               |
| Defaults                       |                  |                                 |               | 1 Dales Flice           | ·             |
| Defaults<br>Sales Nominal Code | 4000             | <ul> <li>Tax Code T1</li> </ul> | 15.00 🗸       |                         | 100           |

#### • Product Price

#### Site:

| Prices                  |        |
|-------------------------|--------|
| Price *                 | 100.00 |
|                         | [GBP]  |
| Special Price           |        |
|                         | [GBP]  |
| Special Price From Date |        |
| Special Price To Date   |        |
| Cost                    |        |
|                         | [GBP]  |
| Tax Class *             | UK VAT |

| Details Memo BOM      | Sales Gra       | ph Activity | Discount We  | Ы        |                 |       |
|-----------------------|-----------------|-------------|--------------|----------|-----------------|-------|
| Product Details       |                 |             |              |          |                 |       |
| Product Code          | 100000          | ❤ lt        | em Type Stoc | k Item 🗸 | Last Cost Price | 0.00  |
| Description           | Test product Na | me          |              |          | Last Cost Price | 0.0   |
| Category              | 1               |             |              | ~        | (Discounted)    |       |
| IntraStat Com. Code   |                 | L           | ocation      |          | Last Ord Qty    | 0     |
| Com. Code Description |                 | W           | /eight (kg)  | 1.00     |                 |       |
|                       |                 |             |              |          |                 |       |
| Defaults              |                 |             |              |          | Calas Drian     |       |
| Sales Nominal Code    | 4000            | ✔ Tax Code  | T1 15.00     | ~        | Price           | 100.0 |
| Purchase Nominal Code |                 | ✓ Part No.  |              |          | Unit of Sale    | 1     |
|                       |                 |             |              |          |                 |       |

### • Tax Class

#### Site:

| Prices                  |        |
|-------------------------|--------|
| Price *                 | 100.00 |
| Special Price           |        |
| Special Price From Date |        |
| Special Price To Date   |        |
| Cost                    |        |
|                         | [GBP]  |
| Tax Class *             | UK VAT |

| Product Details       |                 |            |             |            |      | Ordering        |      |
|-----------------------|-----------------|------------|-------------|------------|------|-----------------|------|
| Product Code          | 100000          | ~          | Item Type   | Stock Item | ~    | Last Cost Price | 0.0  |
| Description           | Test product Na | ame        |             |            |      | Last Cost Price | 0.0  |
| Category              | 1               |            |             |            | *    | (Discounted)    |      |
| IntraStat Com. Code   |                 |            | Location    |            |      | Last Ord Date   |      |
| Com. Code Description | 12<br>17        |            | Weight (kg) | 1.         | 00 💼 |                 |      |
| Defaults              |                 |            |             |            |      | Sales Price     |      |
| Sales Nominal Code    | 4000            | ▼ Tax Code | T1 15.0     | JO 🔽       |      | Price           | 100. |
| Purchase Nominal Code |                 | Part No.   |             |            |      | Unit of Sale 1  |      |
|                       |                 |            |             |            |      |                 |      |

# • Product Quantity (Stock)

#### Site:

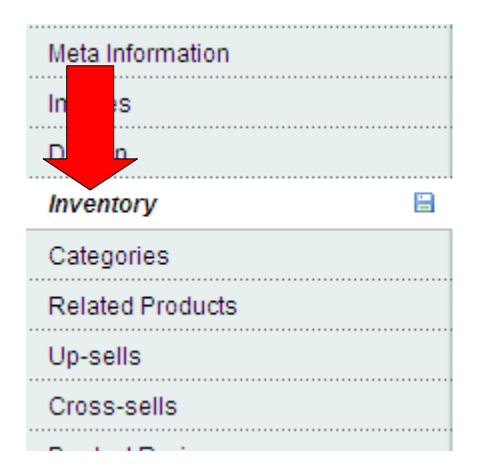

| Inventory                                       |                             |
|-------------------------------------------------|-----------------------------|
| Manage Stock                                    | Yes<br>Vise Config Settings |
| Qty*                                            | 1                           |
| Qty for Item's Status to<br>become Out of Stock | 0<br>Vuse Config Settings   |
| Minimum Qty Allowed in<br>Shopping Cart         | 1<br>▼ Use Config Settings  |

### Sage:

#### - Product Record - Test product Name

| Product Details                                                                                    |                                |                                            |                                   |        | Cordering                                                                    |
|----------------------------------------------------------------------------------------------------|--------------------------------|--------------------------------------------|-----------------------------------|--------|------------------------------------------------------------------------------|
| Product Code                                                                                       | 100000                         | ✓ Iter                                     | m Type Stock                      | Item 🔽 | Last Cost Price                                                              |
| Description                                                                                        | Test product Name              |                                            |                                   |        | Last Cost Price                                                              |
| Category                                                                                           | 1                              |                                            |                                   | ~      | (Discounted)                                                                 |
| IntraStat Com. Code                                                                                |                                | Lo                                         | cation                            |        | Last Ord Qry                                                                 |
| Com. Code Description                                                                              |                                | We                                         | eight (kg)                        | 1.00 📻 |                                                                              |
|                                                                                                    |                                |                                            |                                   |        |                                                                              |
| Defaults                                                                                           |                                |                                            |                                   |        | Sales Price                                                                  |
| Defaults<br>Sales Nominal Code                                                                     | 4000                           | Tax Code                                   | T1 15.00                          |        | - Sales Price<br>Price                                                       |
| Defaults<br>Sales Nominal Code<br>Purchase Neminal Code                                            | 4000 V                         | Tax Code<br>Part No.                       | T1 15.00                          |        | Sales Price<br>Price<br>Unit of Sale                                         |
| Defaults<br>Sales Nominal Code<br>Purchase Nominal Code<br>Supplier A/1                            |                                | Tax Code<br>Part No.<br>Department         | T1 15.00                          |        | Sales Price<br>Price<br>Unit of Sale<br><u>Pricing</u>                       |
| Defaults<br>Sales Nominal Code<br>Purchase Neminal Code<br>Supplier A/U<br>Status                  | 4000 V                         | Tax Code<br>Part No.<br>Department         | T1 15.00                          |        | Sales Price<br>Price<br>Unit of Sale<br><u>Pricing</u>                       |
| Defaults<br>Sales Nominal Code<br>Purchase Nominal Code<br>Supplier A/U<br>Status<br>In Stock 1.00 | 4000 V<br>V<br>V<br>Free Stock | Tax Code<br>Part No.<br>Department<br>1.00 | T1 15.00<br>000<br>Re-order Level |        | Sales Price<br>Price<br>Unit of Sale<br><u>Pricing</u><br>Stock Take<br>Date |

# • Product Description

#### Site:

| General             |                           |  |
|---------------------|---------------------------|--|
| Name *              | Test product Name         |  |
| Description *       | Big description Updated2  |  |
| Short Description * | Short description updated |  |
|                     |                           |  |
| SKU *               | 100000                    |  |
| Weight *            | 1.0000                    |  |

| etails Mi  | emo BOM             | Sales     | Graph | Activity |   | Discount We |
|------------|---------------------|-----------|-------|----------|---|-------------|
| escription | s<br>Short descript | ion updat | ed    |          |   | image       |
| Details    | Big description     | n Update  | 42    |          | ~ |             |
|            |                     |           |       |          |   |             |
|            |                     |           |       |          |   |             |
|            |                     |           |       |          |   |             |
|            |                     |           |       |          |   |             |

# • Product Short Description

#### Site:

| General             |                           |  |
|---------------------|---------------------------|--|
| Name *              | Test product Name         |  |
| Description *       | Big description Updated2  |  |
| Short Description * | Short description updated |  |
|                     |                           |  |
|                     |                           |  |
| SKU*                | 100000                    |  |

| ails M     | emo BOM        | Sales      | Graph | Activity | Dis | count | Web |
|------------|----------------|------------|-------|----------|-----|-------|-----|
| eb Default | s              |            |       |          | -   | Image |     |
| scription  | Short descript | ion update | ed    |          |     |       |     |
| tails      | Big descriptio | n Updated  | 2     |          |     |       |     |

# • Product Image

#### Site:

| nages        |                                    |                            |            |             |
|--------------|------------------------------------|----------------------------|------------|-------------|
| Ger Image ty | pe and information need to be spec | ified for each store view. |            |             |
| Image        | Label                              | Sort Order                 | Base Image | Small Image |
| No image     |                                    |                            | 0          | œ           |
|              | X                                  | 1                          | o          | 0           |
|              |                                    |                            |            |             |

### Sage:

| Product Re  | cord - Test product Name  |                |     |
|-------------|---------------------------|----------------|-----|
| Details M   | emo BOM Sales Graph Ac    | ivity Discount | Web |
| Web Default | 8                         | Image          |     |
| Description | Short description updated |                |     |
| Details     | Big description Updated2  |                |     |
|             |                           |                |     |
|             |                           |                |     |
|             |                           |                |     |

**NOTE:** If there is an old product image on site, this will be replaced with a new product image from Sage during synchronization.

# B2B

The B2B module is an additional functionality.

You have a possibility to synchronize customers group and product group discount values from site into Sage (as well as add this data manually in Sage).

To add a new customers group and specify discount for products, go to **Sage > Prices**:

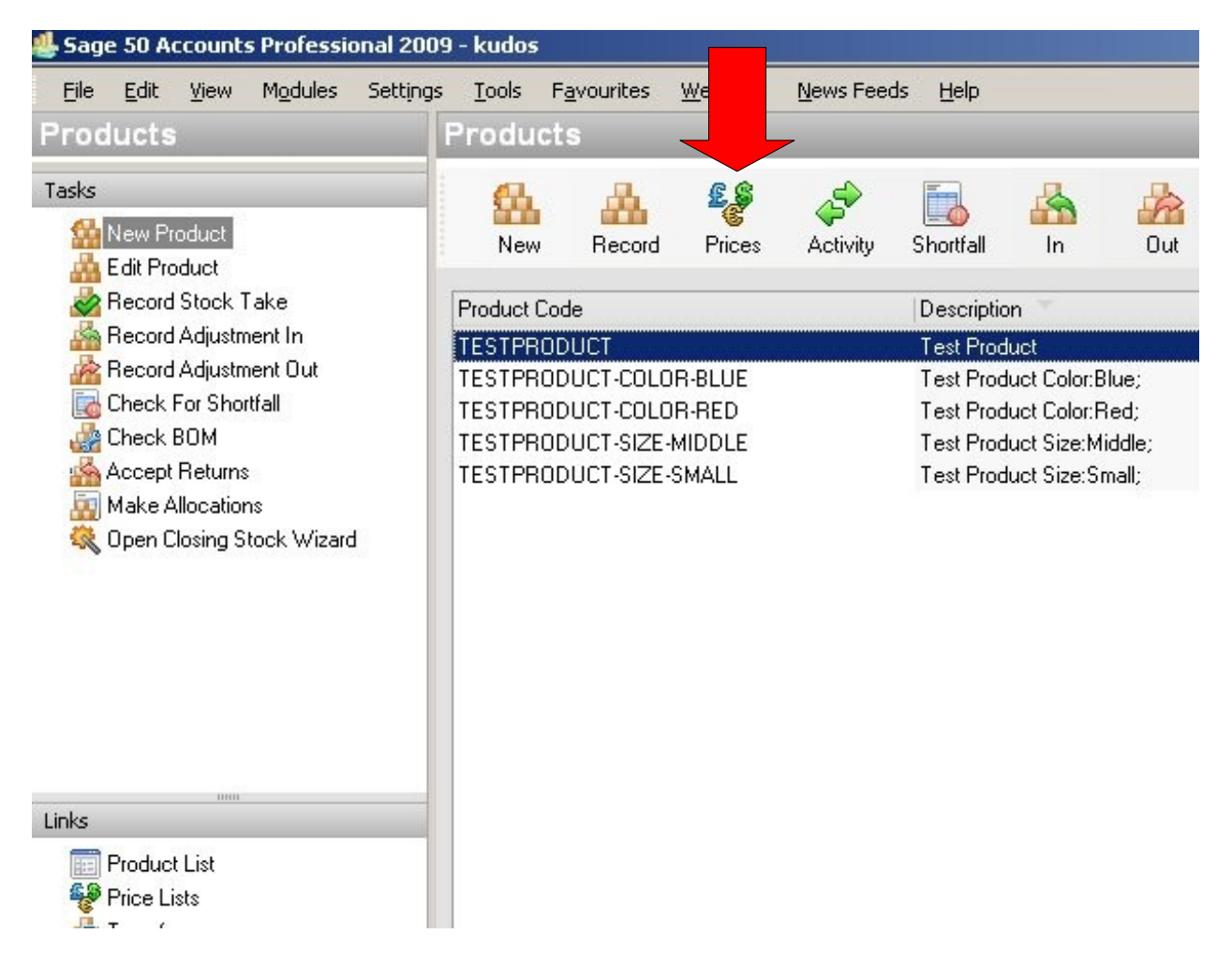

Click the **Customer** button on the popup window.

| vame De | scription | Туре                                | Last Updated   | Currency |
|---------|-----------|-------------------------------------|----------------|----------|
|         | New F     | which type of Price List of create? | Io you wish to |          |
|         |           |                                     |                |          |

Specify Name and Description of new customers group.

|             | Currency F           | ound Sterling      | <b>v</b>                                                     |                                                                                                    |
|-------------|----------------------|--------------------|--------------------------------------------------------------|----------------------------------------------------------------------------------------------------|
|             |                      |                    |                                                              |                                                                                                    |
| omers       |                      |                    |                                                              |                                                                                                    |
| Description |                      | Calculation Method | Sales Price ?                                                | Cos                                                                                                    |
|             |                      |                    |                                                              |                                                                                                    |
|             |                      |                    |                                                              |                                                                                                    |
|             |                      |                    |                                                              |                                                                                                    |
|             |                      |                    |                                                              |                                                                                                    |
|             |                      |                    |                                                              |                                                                                                    |
|             | omers<br>Description | omers Description  | omers Description Currency Pound Sterling Calculation Method | Currency     Pound Sterling       omers       Description       Calculation Method       Sales Price ? |

Click the Add button to specify products' discounts for newly created group.

| Name           | TES   | Т         | Currency    | Pound Sterling     | × .           |      |
|----------------|-------|-----------|-------------|--------------------|---------------|------|
| Description    | Test  | B2B       | d           |                    |               |      |
| Associated Pro | ducts | Customers |             |                    |               |      |
| D. L. LC. L    |       |           |             |                    |               |      |
| Product Code   |       |           | Description | Calculation Method | Sales Price ? | Cost |
| Product Code   |       |           | Description | Calculation Method | Sales Price ? | Cost |

First, select a product in the list.

| Description                    | Sal                                                                                                    | es Price ? Cost                                                                                                    | Price ?                                                                                                    |
|--------------------------------|----------------------------------------------------------------------------------------------------|----------------------------------------------------------------------------------------------------|----------------------------------------------------------------------------------------------------|
| Test Product                   |                                                                                                    | 100.00                                                                                                    | 0.0                                                                                                    |
| R-BLU Test Product Color:Blue; |                                                                                                    | 120.00                                                                                                    | 0.0                                                                                                    |
| R-RED Test Product Color:Red;  | 100                                                                                                    | 100.00                                                                                                    | 0.0                                                                                                    |
| IDDL Test Product Size:Middle; |                                                                                                    | 123.00                                                                                                    | 0.0                                                                                                    |
| MALL Test Product Size:Small;  |                                                                                                    | 120.00                                                                                                    | 0.0                                                                                                    |
|                                |                                                                                                    |                                                                                                    |                                                                                                    |
|                                |                                                                                                    |                                                                                                    |                                                                                                    |
|                                |                                                                                                    |                                                                                                    |                                                                                                    |
|                                |                                                                                                    |                                                                                                    |                                                                                                    |
|                                | Description<br>Test Product<br>R-BLU Test Product Color:Blue;<br>R-RED Test Product Color:Red;<br>IIDDL Test Product Size:Middle;<br>MALL Test Product Size:Small; | Description     Sal       Test Product       R-BLU     Test Product Color:Blue;        R-RED     Test Product Color:Red;        IIDDL     Test Product Size:Middle;        MALL     Test Product Size:Small; | DescriptionSales Price ?CostTest Product100.00R-BLUTest Product Color:Blue;120.00R-REDTest Product Color:Red;100.00IIDDLTest Product Size:Middle;123.00MALLTest Product Size:Small;120.00 |

Then, select Calculation Method from dropdown.

| Calculation Method | Decrease Sales Price by %     |
|--------------------|-------------------------------|
| Value              | 50.00                         |
| Rounding Direction | Round up to                   |
| ⊙ To               | 2 Decimal Places              |
| O Multiples of     | 0.00 💼 plus adjustment 0.00 📼 |

And then, specify a discount Value.

| Calculation Method | Decrease Sales Price by %     |
|--------------------|-------------------------------|
| Value              | 50.00                         |
| Rounding Direction | Round up to                   |
| ⊙ To               | 2 Decimal Places              |
| O Multiples of     | 0.00 💼 plus adjustment 0.00 👼 |

Click OK.

| Product Code 📥                     | Description                          | Sale                | es Price ?   Cost   | Price?        |
|------------------------------------|--------------------------------------|---------------------|---------------------|---------------|
| TESTPRODUCT                        | Test Product                         |                     | 100.00              | 0.00          |
| TESTPRODUCT-COLOR-BLU              | Test Product Color:Blue;             | 1148                | 120.00              | 0.00          |
| TESTPRODUCT-COLOR-RED              | Test Product Color:Red;              | 2002                | 100.00              | 0.00          |
| TESTPRODUCT-SIZE-MIDDL             | Test Product Size:Middle;            |                     | 123.00              | 0.00          |
| TESTPRODUCT-SIZE-SMALL             | Test Product Size:Small;             |                     | 120.00              | 0.00          |
|                                    |                                      |                     |                     |               |
| Jse these settings to determine ho | w the Product Item Price for this Pr | rice List will diff | er from standard Pr | roduct pricin |

| Set pricing method to: |                                                                |
|------------------------|----------------------------------------------------------------|
| Calculation Method     | Decrease Sales Price by %                                      |
| Value                  | 50.00                                                          |
| Rounding Direction     | Round up to                                                    |
| ⊙To                    | 2 Decimal Places                                               |
| O Multiples of         | 0.00 m plus adjustment 0.00 m                                  |
| (e.g. to round to t    | ne nearest 0.99, enter a value of 1.00 with an adjustment of - |
| Help Prev              | iew OK Cancel                                                  |

And click **Save** in the next window.

|               |           |                     |               |                    | 8              | cts Customers | ssociated Produ   |
|---------------|-----------|---------------------|---------------|--------------------|----------------|---------------|-------------------|
| rofit Margin% | Price ? P | Cost Price ? List F | Sales Price ? | Calculation Method | Description    |               | Product Code      |
| 100.          | 50.00     | 0.00                | 100.0         | Sales Price-       | Test Product   | ſ             | TESTPRODUC        |
|               |           |                     |               | Import             | <u>R</u> emove | Edit Price    | Add               |
|               |           |                     |               |                    |                | s Details     | lecalculate Price |
|               |           |                     |               | Import             | <u>R</u> emove | Edit Price    | Add               |

You will be returned to the window where you can add a new group using the **New** button if you wish.

| ice Lists |             |                |              |                |
|-----------|-------------|----------------|--------------|----------------|
| Name 🔶    | Description | Туре           | Last Updated | Currency       |
| TEST      | Test B2B    | Customer       | 14/09/2010   | Pound Sterling |
|           |             |                |              |                |
|           |             |                |              |                |
|           |             |                |              |                |
|           |             |                |              |                |
|           |             |                |              |                |
|           |             |                |              |                |
|           |             |                |              |                |
|           |             |                |              |                |
|           |             |                |              |                |
|           |             | ш              |              |                |
|           |             |                |              |                |
| New       |             | elete Print Co | Py           | Close          |

After uploading data from Sage to site, you can go to Magneto site and check this. Open **Catalog > Manage Products > Prices**:

| Dashboard      | Sales                    | Catalog                  | Customers           | Promotions              | Newsletter  | CMS           |
|----------------|--------------------------|--------------------------|---------------------|-------------------------|-------------|---------------|
| 🕖 Latest Messa | <mark>ige:</mark> Magent | o CE Version 1           | .4.1.1 Patch Availa | ble <u>Read details</u> |             |               |
| Product Infor  | mation                   |                          | 📀 Produ             | ct was successfu        | illy saved. |               |
| General Prices |                          | 🎯 Test product (Default) |                     |                         |             |               |
|                |                          |                          |                     |                         |             | Meta Informat |
| Images         |                          |                          | Prices              |                         |             |               |
| Design         |                          | Price *                  |                     | 100.00                  |             |               |
| Inventory      |                          |                          | 11100               |                         | [USD]       |               |
| Catanonias     |                          | [500]                    |                     |                         |             |               |

In the **Tier Price** box you can see data uploaded to site.

| Test product (Defau                              | lt)                 | Back     Re | set 🛞 Delete 🔂 D |
|--------------------------------------------------|---------------------|-------------|------------------|
| Prices                                           |                     |             |                  |
| Price *                                          | 100.00              |             |                  |
| Special Price                                    | [USD]               |             |                  |
|                                                  | [USD]               |             |                  |
| Special Price From Date                          |                     |             |                  |
| Special Price To Date                            |                     |             |                  |
| Jost                                             | [USD]               |             |                  |
| Fax Class *                                      | UK VAT              |             |                  |
| Tier Price                                       | Customer Group Qty  | Price       | Action           |
|                                                  | Customers 🗾 1 and a | bove 50.00  | 8                |
|                                                  |                     |             | O Add Tier       |
| is product available for<br>purchase with Google | Yes                 |             |                  |

# Multi Store

The Multi Store module is an additional functionality.

Now you can synchronize products categories of your different frontends from Sage to site and vice-versa.

After synchronization of products from site, go to Sage > Product Record window and open the **Web** tab.

| Details M    | emo BOM Sales Graph  | Activity Discount | Web |           |
|--------------|----------------------|-------------------|-----|-----------|
| Web Default  | 8                    | Imag              | je  |           |
| Description  | Test Product         |                   |     |           |
| Details      | Test Product         | *                 |     |           |
|              |                      |                   |     |           |
|              | ✓Publish to Web Spea | cial Offer        |     |           |
| Custom Field | 92:67:               |                   |     |           |
| Category B   |                      |                   | Add | Bemove Sh |
| Category C   | 1.2.                 |                   |     |           |

Categories IDs are stored in the **Category A** field. In the screenshot, 2 categories IDs are displayed. These IDs belong to certain webshop frontends, and so are displayed in a certain order (and semicolon separated): **92;67;** 

| Custom Field: | 3      |     |
|---------------|--------|-----|
| Category A    | 92;67; |     |
| Category B    |        | Add |
| Category C    | 1;2;   |     |

Website frontends' IDs are stored in the **Category C** field below and also shown in a certain order (and semicolon separated): **1;2;**.

| Custom Field | 8      |     |
|--------------|--------|-----|
| Category A   | 92;67; |     |
| Category B   |        | Add |
| Category C   | 1;2;   |     |

Website frontends get their ID numbers according to the date of their creation: the very first site will get ID = 1, website created secondly will get ID = 2, etc.

**Note:** Be attentive while specifying categories' IDs in Sage manually: put them in a proper order according to websites' IDs. For example, like it is shown on screenshot above: category 92 belongs to frontend 1, and category 67 belongs to frontend 2.

### Inventory

Please pay attention to Products Attributes and their values displayed in Sage. Their order of display is as follows:

[Product Name] [Attribute Name:] [Attribute Value;] [Attribute Price;]

For example:

Lily Color:Red;20;

| Product Code 💌 | Description         |  |  |  |
|----------------|---------------------|--|--|--|
| LILY           | Lily                |  |  |  |
| LILY_1_1       | Lily Colour:Red;20; |  |  |  |

Double click in an attribute's name to review details. In the Product Record details window click the **Web** tab.

| etails Memo BOM                                                                                            | Sales Graph                    | Activity [                                    | Discount    Web                             |          |                                                                         |                           |
|----------------------------------------------------------------------------------------------------|--------------------------------|-----------------------------------------------|---------------------------------------------|----------|-------------------------------------------------------------------------|---------------------------|
| Product Details                                                                                            |                                |                                               |                                             |          | C Ordering                                                              |                           |
| Product Code                                                                                               | LILY_1_1                       | ✓ Ite                                         | em Type Stock Item                          | ~        | Last Cost Price                                                         | 0.00 🛅                    |
| Description                                                                                                | Lily Color:Red;                |                                               |                                             |          | Last Cost Price                                                         | 0.00 👘                    |
| Category                                                                                                   | 1                              |                                               |                                             | <b>v</b> | (Discounted)                                                            |                           |
|                                                                                                    |                                | 1                                             |                                             |          | Last Ord Qty                                                            | 0.00                      |
| ntraStat Com. Code                                                                                         |                                | Lo                                            | cation                                      |          | Last Ord Date                                                           |                           |
|                                                                                                    |                                |                                               |                                             |          |                                                                         |                           |
| Com. Code Description                                                                                      |                                | W                                             | /eight (kg)                                 | 1.00     |                                                                         |                           |
| Com. Code Description                                                                                      |                                | W                                             | /eight (kg)                                 |          | C Sales Price                                                           | ]                         |
| Com. Code Description<br>refaults<br>Sales Nominal Code                                                    | 4000                           | Tax Code                                      | (kg)<br>T1 17.50 ▼                          | 1.00     | Sales Price                                                             | 220.00                    |
| Com. Code Description<br>refaults<br>Sales Nominal Code<br>Purchase Nominal Code                           | 4000                           | Tax Code<br>Part No.                          | T1 17.50                                    | 1.00     | Sales Price<br>Price<br>Unit of Sale                                    | 220.00 📻                  |
| Com. Code Description<br>refaults<br>Sales Nominal Code<br>Purchase Nominal Code<br>Supplier A/C           | 4000 💌                         | Tax Code<br>Part No.<br>Department            | T1 17.50                                    | 1.00 ··· | Sales Price<br>Price<br>Unit of Sale<br>Pricing S                       | 220.00 📻<br>1             |
| Com. Code Description<br>efaults<br>Sales Nominal Code<br>Purchase Nominal Code<br>Supplier A/C<br>tatus   | 4000 💌                         | Tax Code<br>Part No.<br>Department            | T1 17.50       000                          |          | Sales Price<br>Price<br>Unit of Sale<br><u>Pricing S</u><br>Stock Take  | 220.00 📻<br>1<br>tructure |
| Com. Code Description<br>Defaults<br>Sales Nominal Code<br>Purchase Nominal Code<br>Supplier A/C<br>Itatus | 4000 V<br>V<br>V<br>Free Stock | Tax Code<br>Part No.<br>Department<br>9874.00 | T1 17.50         000         Re-order Level | 0.00     | Sales Price<br>Price<br>Unit of Sale<br>Pricing S<br>Stock Take<br>Date | 220.00 🗐<br>1<br>tructure |

Attribute's name, value and price are stored in the **Category B** field in Sage (according to the displaying order described above):

| Details M    | emo BOM Sale:    | s Graph Acti | vity Discour | nt Web             |            |
|--------------|------------------|--------------|--------------|--------------------|------------|
| Description  | This Like        |              |              | age                |            |
| Details      | T FIIS LIIV.     |              |              |                    |            |
|              | ✓ Publish to Web | Special Offe | r            |                    |            |
| Custom Field | \$               |              | $\equiv$     |                    |            |
| Category A   | 21:              | -            |              |                    |            |
| Category B   | Color:Red;20     |              |              | Add <u>R</u> emove | Show Image |

**Note:** If there are a few attributes, they will be displayed semicolon separated. For example:

| Details        | This Lily.                     | ~        |                    |
|----------------|--------------------------------|----------|--------------------|
|                | ✓ Publish to Web Special Offer | <u>×</u> |                    |
| - Custom Field | ls                             |          |                    |
| Category A     | 21;                            |          |                    |
| Category B     | Color:Red;20;Color:Blue;22     |          | Add <u>R</u> emove |
| Category C     |                                |          | lilys.jpeg         |

You can go to Magento site and check if the attributes data has been downloaded properly (go to the Catalog > Manage Products):

| Name                                                            | Туре                    | Attrib. Set Name | SKU                   | Price                 |           | Q  |
|-----------------------------------------------------------------|-------------------------|------------------|-----------------------|-----------------------|-----------|----|
|                                                                 | <b>~</b>                | ~                |                       | From:<br>To :<br>In : | EUR 🗸     | FI |
| Lily                                                            | Configurable<br>Product | Default          | LILY                  |                       | €25.00    |    |
| Lily Color:Red;                                                 | Simple<br>Product       | Default          | LILY_1_1              |                       | €20.00    |    |
| Variation Product, Test Attribute: Test, Test<br>Attribute: Tes | Simple<br>Product       | Default          | VARPROD-<br>HOLBI-RED |                       | €1,554.00 |    |
| Variation Product                                               | Configurable<br>Product | Default          | VARPROD               |                       | €777.00   |    |
| LAST                                                            | Simple<br>Product       | Default          | 777                   |                       | €50.00    |    |

Also, go to Product Edit page > Associated Products and see your attribute:

| or                                                          | r Attribute Name: Color<br>Option: Red Price: Fixed V |         |          |       |                 |  |  |  |
|-------------------------------------------------------------|-------------------------------------------------------|---------|----------|-------|-----------------|--|--|--|
|                                                             |                                                       |         |          |       |                 |  |  |  |
| 1 🗈 of 1 pages   View 20 💌 per page   Total 1 records found |                                                       |         |          |       |                 |  |  |  |
| ID                                                          | ID Name Attrib. Set Name SKU Price Inventory          |         |          |       |                 |  |  |  |
|                                                             |                                                       | ×       |          | From: |                 |  |  |  |
|                                                             |                                                       |         |          | To:   |                 |  |  |  |
| 281                                                         | Lily Color:Red;                                       | Default | LILY_1_1 |       | €20.00 In Stock |  |  |  |